## 超星发现系统简介

1、数据库名称: 超星发现系统

2、链接: www.zhizhen.com

3、数据库简介:超星发现以数亿各类文献及网络学术资源海量元数据为基础,充分利用数据仓储、资源整合、知识关联、文献统计模型等相关技术,通过引文分析、分面筛选、可视化图谱等手段,为读者从整体上掌握学术发展趋势,洞察知识之间错综复杂的交叉、支撑关系,发现高价值学术文献提供便捷、高效而权威的学习、研究工具。

超星发现系统除了具有一般搜索引擎的信息检索功能 外,其最大的功能是提供了深达知识内在关系的强大知识挖 掘和情报分析功能。为此,发现的检索字段大大增加,更具 备大到默认支持全库数据集范围的空检索,细到可以通过勾 选获取非常专指主题的分面组合检索,从而实现了对学术宏 观走向、跨学科知识交叉及影响和知识再生方向的判断,具 备了对任何特定年代,或特定领域,或特定人及机构的学术 成果态势进行大尺度、多维度的对比性分析和研究。超星发 现系统是学者准确而专业地进行学术探索和激发创新灵感 的研究工具。

4、可用范围: 校内 IP 访问

5、使用指南:

1)检索功能:检索框中输入查询词,点击"检索"将为 您在海量的资源中查找相关的各种类型文献。支持 google like 的检索体验方式,如 date、author、title 等检索方式, 举例: date(2013),即可检索出对应年代的结果。在检索结 果页浏览所查找关键词的数据。并使用发现系统多种强大的 功能。如:多维度分面、高级检索、专业检索、可视化、智 能期刊导航、趋势展示。支持高级检索、专业检索

2)分面功能:通过采用分面分析法,可将搜索结果按 各类文献的时间维度、文献类型维度、主题维度、学科维度、 作者维度、机构维度(可展开二级机构组织)、权威工具收 录维度以及全文来源维度等进行任意维度的聚类。

例 1:关于"图书馆"知识中公共图书馆在 2007-2013 年期间被核心期刊和 CSSCI 收录的报纸情况。

操作方法:1)检索"图书馆"关键词 2)选择精炼分面 3)选择关键词分面 4)选择重要期刊分面 5)点击确定 6)选 择时间分面 7)点击查找

3)可视化说明功能:在检索结果页右上角点击可视化 按钮或者在学术发展趋势图右侧点击"更多可视化"进入可 视化页面。可视化界面可以根据查询词展示该词语的上位词、 下位词、同义词、兄弟词、相关词;查询词所关联的学科与 领域,查询词可以是作者、领域、学科、机构、词语;右侧 展示相关的论著;点击某领域则会进入该领域的关联中。更 好的展示知识与知识直接关联;其还包括有作者关联、机构 关联。

4)多主体对比功能:可视化页面点击右上角多主题对 比按钮进入多主题对比页面,可以进行单位学术产出、作者 影响力、相关领域对比等。可视化图还包括各频道检索量统 计、图书/期刊/学位论文/会议论文/专利/标准/报纸等学术 趋势图。趋势图可以选择 10、30、50 年代展示,同时都可 以进行数据的导出,方便用户使用。

5) 引证关系功能:超星发现可实现图书与图书之间、 期刊与期刊之间、图书与期刊之间、以及其他各类文献之间 的相互参考、相互引证关系分析。借助超星发现的文献引用 频率分析研究,可有效测定与评价某一文献、某一学科、某 一作者、乃至某一机构的学术影响力。借助超星发现的文献 间相互引证逻辑关系,可分析获得某一学术思想的历史渊源、 传承脉络以及演变规律。

6)保存与导出功能:先在检索结果中选择您要保存的题录(复选框位于数据最左侧);然后找到右侧蓝色的悬浮功能球;找到页面右下角"已保存的题录"蓝色功能按钮;点 击即可查看所有已保存的题录,打开"已保存的题录",卡片

## 7) 更多功能详见:

http://www.zhizhen.com/help/help.html